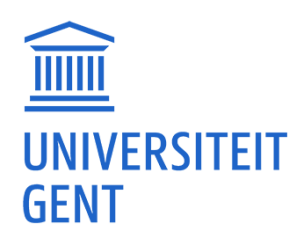

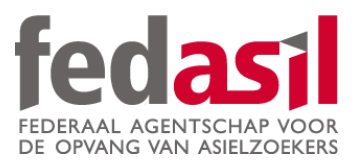

## MODULE 10

Online banking (geldoverschrijving)

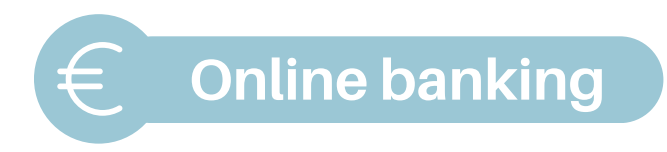

1. Open de bankapp en log in.

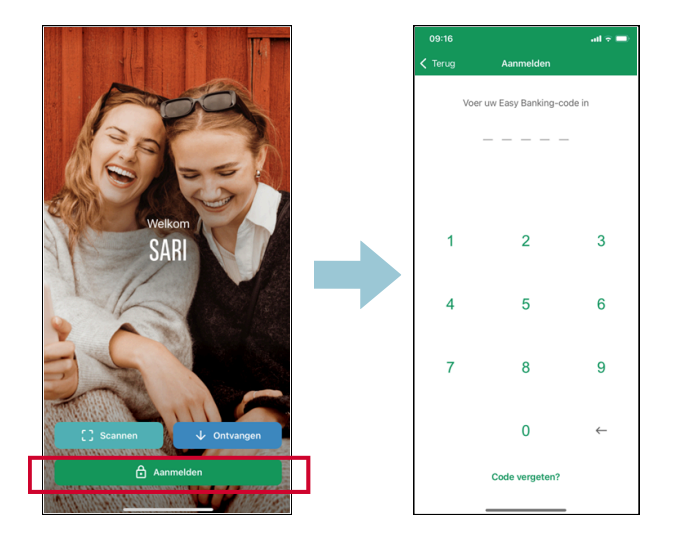

2. Klik op **"overschrijving".** 

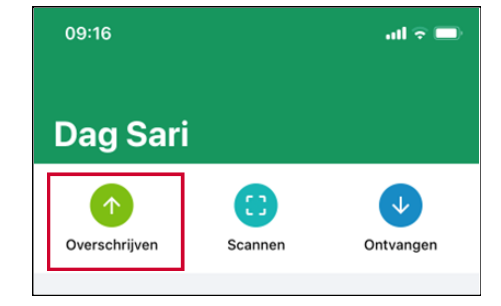

 Kies de rekening van waarop je het geld wilt overschrijven ("van" = jouw rekening).

| 09:16                |               | ail 🗟 🖿 |
|----------------------|---------------|---------|
| Annuleren            | Overschrijven | Wissen  |
| Van                  |               |         |
| Naar                 |               |         |
| Bedrag (EUR)         |               |         |
| Uitvoeringsdatum<br> | 1             |         |
| Mededeling           |               |         |
|                      |               |         |
|                      |               |         |
|                      |               |         |
|                      |               |         |
|                      | Volgende      |         |
|                      |               |         |

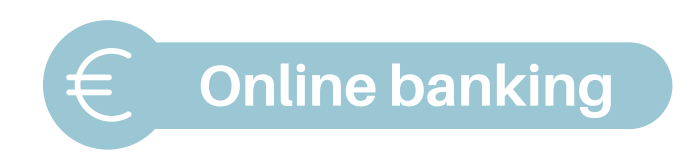

 Geef een bankrekeningnummer
 (IBAN) en de naam van de persoon naar wie je het geld wil sturen ("naar").

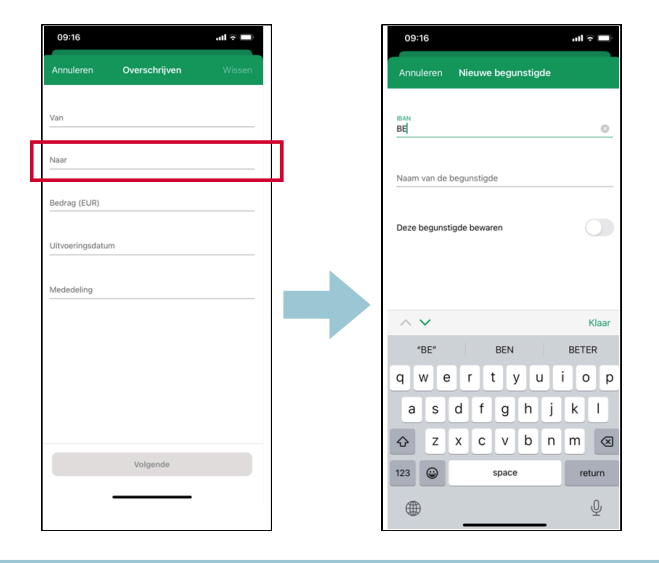

5. Geef het bedrag op dat je wenst over
te schrijven ("bedrag") in euro (bijvoorbeeld: 20 euro).

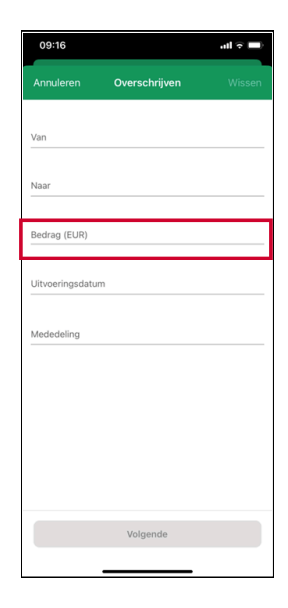

- 6. Voeg een **mededeling** toe:
  - **Gestructureerd** (+++.../.../..+++) (terug te vinden op de factuur) of
  - Vrije mededeling

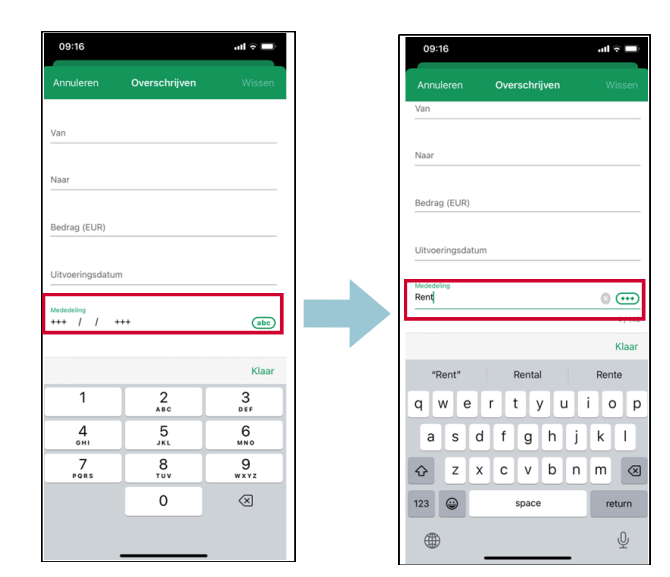

## Module 10 - Online banking is beschikbaar op video!

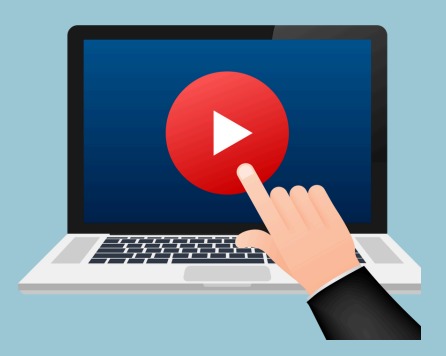

## <u>Klik hier</u> of scan de QR-code hieronder om de video te bekijken:

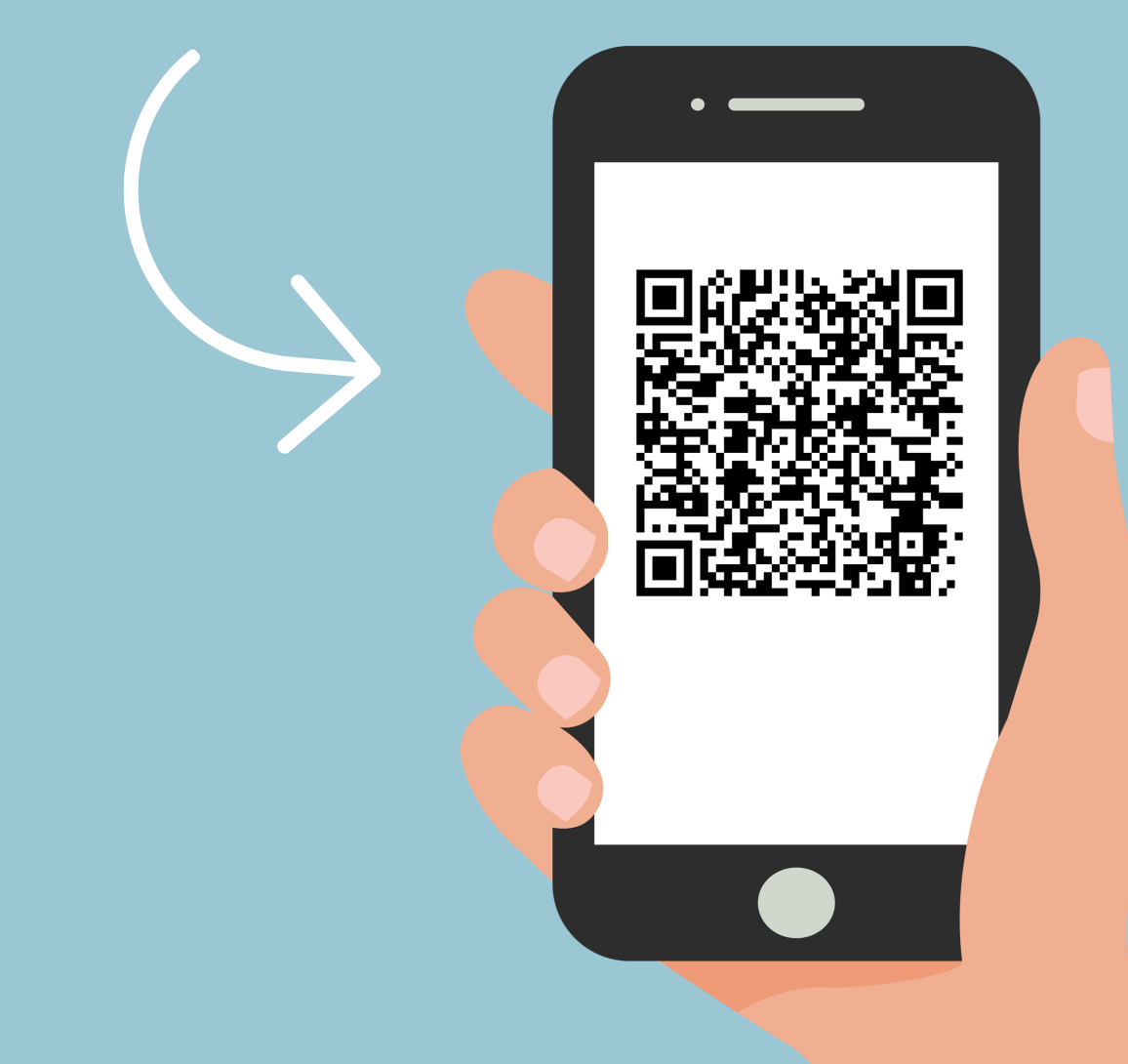

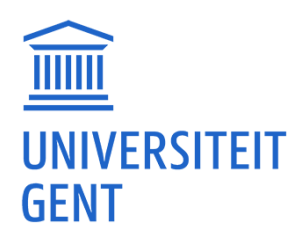

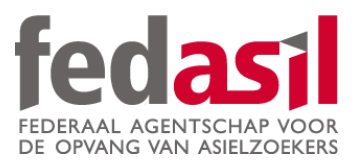

## Je hebt module 10 afgewerkt - Online banking

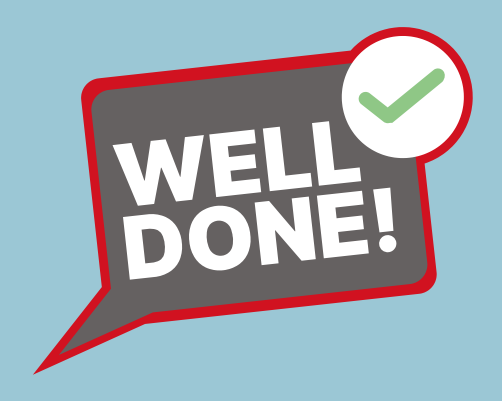